This document contains the basic User Manual for Panel Clinics on the usage of SOCSO's e-Health Application Technology (SeHAT)

SeHAT User Manual (Registering as Panel Lab)

## 1.0 Registering as a HSP Panel Laboratory

- 1. Launch your browser and type in the SeHAT portal address, <u>sehat.perkeso.gov.my</u>
- 2. You will see the following screen:

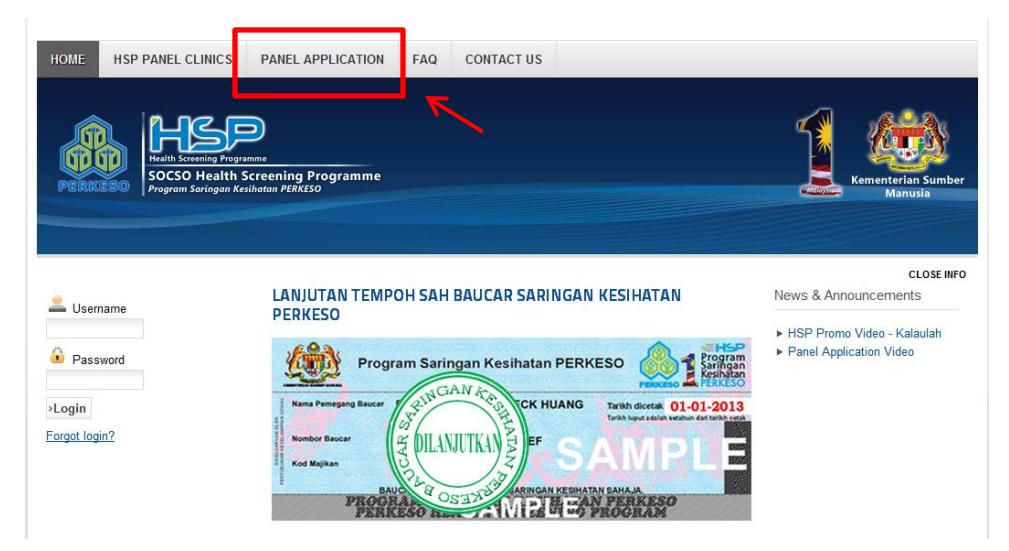

3. Click on 'Panel Application' and you will see the following screen;

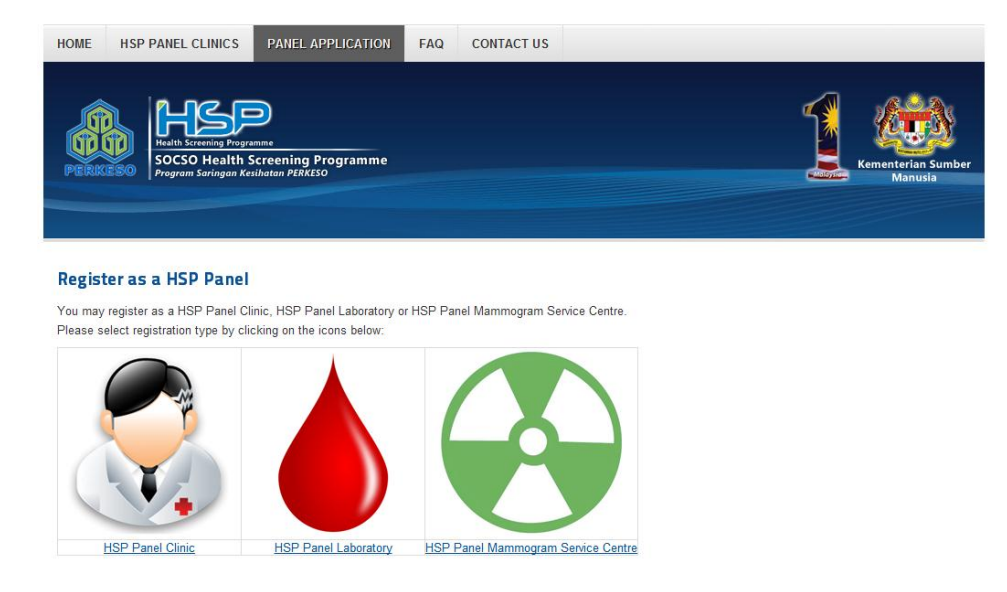

4. Click on **'HSP Panel Laboratory'** and the portal will bring you to the registration site which looks like the screen below:

| Example         Example           0 voir registering to be a HSP Service Provider, please prepare the following information in order to ease your online registeration process.         Image: Compare the service provider, please prepare the following information in order to ease your online registeration process.           • Email - Your email address is important as the SeHAT portial will be sending you an activation email to authenticate your email address.         Image: Compare Registeration process.           • Email - Your email address is important as the SeHAT portial will be sending you an activation email to authenticate your email address.         Image: Compare Registeration for the set is the through this number.           • Lab Hame         • Compare Registeration Number (by SSM).         Image: Compare Registeration for the to time through this number.           • Fax NoIf you have one         • Website - If you have one         • Website - If you have one           • Contract Mumber of the Technical (Lab) Staff         • Contract Mumber of the Technical (Lab) Staff           • Contract Mumber of the Technical (Lab) Staff         • Contract Mumber of the Technical (Lab) Staff | HOME HSP PANEL CLINICS PANEL APPLICATION FAQ CONTACT US                                                                                                    |                               |
|----------------------------------------------------------------------------------------------------|----------------------------------------------------------------------------------------------------|-------------------------------|
| Before registering a HSP Partiel EabOrdadory (Online Registration)<br>Before registeriation process.<br>• Email - Your email address is important as the SeHAT portal will be sending you an activation email to<br>authenticate your email address.<br>• Lab Name<br>• Company Registration Number (by SSM)<br>• Address<br>• Telephone No We will contact you from time to time through this number.<br>• Fast NoIf you have one<br>• Website - If you have one<br>• Website - If you have one<br>• Name of the Technical (Lab) Staff<br>• Contact Number of the Technical (Lab) Staff<br>• Email Address of the Technical (Lab) Staff                                                                                                    | Proceedings a HSP Basel Laboratory (Opling Begistration)                                                                                                    | Kenenterian Sumber<br>Manusia |
| Before registerating to be a HSP Service Provider, please prepare the following information in order to ease<br>your online registeration process.  Email - Your email address is important as the SeHAT portal will be sending you an activation email to<br>authenticate your email address. Lab Name Company Registration Number (by SSM) Address Telephone No We will contact you from time to time through this number. Fax No If you have one Website - If you have one Wowner - The owner of the centre Name of the Technical (Lab) Staff Conduct (Lab) Staff Conduct (Lab) Staff Email Address of the Technical (Lab) Staff Contact Number (Lab) Staff                                                                                                    | Becoming a HSP Panel Laboratory (Online Registration)                                                                                                    |                               |
| Email - Your email address is important as the SeHAT portal will be sending you an activation email to authenticate your email address.     Lab Name     Company Registration Number (by SSM)     Address     Telephone No We will contact you from time to time through this number.     Fax No If you have one     Website - If you have one     Website - If you have one     Name of the Technical (Lab) Staff     Contact Number (the Technical (Lab) Staff     Contact Number of the Technical (Lab) Staff     Contact Number of the Technical (Lab) Staff                                                                                                    | Before registering to be a HSP Service Provider, please prepare the following information in order to ease<br>your online registeration process.                                                                                                    |                               |
| <ul> <li>Fax No If you have one</li> <li>Website - If you have one</li> <li>Owner - The owner of the centre</li> <li>Name of the Technical (Lab) Staff</li> <li>IC No. of the Technical (Lab) Staff</li> <li>Qualification of the Technical (Lab) Staff</li> <li>Qualification of the Technical (Lab) Staff</li> <li>Contact Number of the Technical (Lab) Staff</li> </ul>                                                                                                    | Email - Your email address is important as the SeHAT portal will be sending you an activation email to<br>authenticate your email address.     Lab Name     Company Registration Number (by SSM)     Address     Telenbone No - We will contact your from time to time through this number. |                               |
| Website - If you have one     Owner - The owner of the centre     Name of the Technical (Lab) Staff     Couldification of the Technical (Lab) Staff     Qualification of the Technical (Lab) Staff     Email Address of the Technical (Lab) Staff     Contact Number of the Technical (Lab) Staff                                                                                                    | Fax No If you have one                                                                                                    |                               |
| Owner-The owner of the centre     Name of the Technical (Lab) Staff     CNo. of the Technical (Lab) Staff     Qualification of the Technical (Lab) Staff     Email Address of the Technical (Lab) Staff     Contact Number of the Technical (Lab) Staff                                                                                                    | Website - If you have one                                                                                                    |                               |
| Name of the Technical (Lab) Staff     IC No. of the Technical (Lab) Staff     Qualification of the Technical (Lab) Staff     Email Address of the Technical (Lab) Staff     Contact Number of the Technical (Lab) Staff                                                                                                    | Owner - The owner of the centre                                                                                                    |                               |
| C No. of the Technical (Lab) Staff     Qualification of the Technical (Lab) Staff     Email Address of the Technical (Lab) Staff     Contact Number of the Technical (Lab) Staff                                                                                                    | <ul> <li>Name of the Technical (Lab) Staff</li> </ul>                                                                                                    |                               |
| Qualification of the Technical (Lab) Staff Email Address of the Technical (Lab) Staff Contact Number of the Technical (Lab) Staff                                                                                                    | <ul> <li>IC No. of the Technical (Lab) Staff</li> </ul>                                                                                                    |                               |
| Email address of the Technical (Lab) Staff     Contact Number of the Technical (Lab) Staff                                                                                                    | Qualification of the Technical (Lab) Staff                                                                                                    |                               |
| Contact number of the rechnical (Lab) stan                                                                                                    | Email Address of the Technical (Lab) Staff     Contact Number of the Technical (Lab) Staff                                                                                                    |                               |
|                                                                                                    |                                                                                                    |                               |

- Name
   Email Address
- 5. Please read the instructions on the portal. The portal is now displaying the type of information which is needed for the registration process.
- 6. Once you have all those information, click on the **Register as panel now!** You will now see the online registration form which looks like the one below:

| HOWE SEARCH PANEL                       | DONTACT US                                   |                                                                 |
|-----------------------------------------|----------------------------------------------|-----------------------------------------------------------------|
|                                         |                                              |                                                                 |
| 🔺 🛯 🗖 📿 🖉                               |                                              | <i>√</i> ∎ . <u>8</u> ≗8.                                       |
| . IHS                                   |                                              | 1 (ATTA)                                                        |
| Torto Half                              | spore                                        |                                                                 |
| PERSEEGO Angreen Seringen               | - Xeribeten PERCED                           | Ementerian Sumber<br>Marcula                                    |
|                                         |                                              |                                                                 |
|                                         |                                              |                                                                 |
|                                         |                                              |                                                                 |
| to an one transfer and the segmentation |                                              |                                                                 |
|                                         | Pagistration                                 |                                                                 |
| 👃 Usomarno                              | Plogared field                               |                                                                 |
| Research                                | reprint of the Control Continue Neglebration |                                                                 |
|                                         | System Information                           |                                                                 |
| Parnantar ma                            | Your preferred Username:                     |                                                                 |
| Login                                   | Verity Password:                             |                                                                 |
| Farmed Security                         |                                              | × *                                                             |
|                                         | Your Email address:                          |                                                                 |
|                                         |                                              |                                                                 |
|                                         | Clinic Information - Enter According         | to Borang 8 (Mew Sample)                                        |
|                                         | Clinic Name:                                 |                                                                 |
|                                         | Clinic Registration No.:                     | •                                                               |
|                                         | Address:                                     | <u> </u>                                                        |
|                                         |                                              |                                                                 |
|                                         | P65                                          | zoode:                                                          |
|                                         | Talachana Na -                               |                                                                 |
|                                         | East Mo. 1                                   | Campa: 11-1412/19                                               |
|                                         | Websites                                     | Darge: 0.1400W                                                  |
|                                         | Website:                                     |                                                                 |
|                                         | towner (The approach).                       | The mode as Mir for contains to control the closed event dist.  |
|                                         | Note: The clinic information above wit       | t be made public for workers to search the cosest paner clinic. |
|                                         | Person In Charge (Orang Bertanggun           | jowab) / PERKESO HSP Panel Doctor Information - Enter           |
|                                         | Name:                                        |                                                                 |
|                                         | NRC No.:                                     |                                                                 |
|                                         | Qualifications:                              | - Little Gallary - Gallary - Gallary - Gallary                  |
|                                         |                                              |                                                                 |
|                                         |                                              | ·" 💡                                                            |
|                                         | MAC Registration:                            | O (the Londs)                                                   |
|                                         | APC No. (2012):                              | P star (centr)                                                  |
|                                         | From part Portal                             | - (00.000)                                                      |
|                                         | timan avar ess:                              |                                                                 |
|                                         | CONSECTION:                                  | Example: 010-3456704                                            |
|                                         | Clinic Administrator IN different from       | m Person in Charge)                                             |
|                                         |                                              |                                                                 |

- 7. Fill in the details which were mentioned earlier in "Step 5".
- 8. Read the Terms and Conditions carefully. You will need to agree to the terms and condition and enter the security code (which you see in a blue box).

- Click "Submit" and check your email. Email verification is sent to your email address which you provide in the registration form. You will need to click on the verification link in that email. (Email us if you did not receive the verification email.)
- 10. Upon clicking on the verification link, you have **successfully registered online**.
- 11. For laboratory registration, you are **required** to send us any of **your laboratory certificate** (eg: certificate from SSM and FOMEMA) to our email, <u>hsp@perkeso.gov.my</u>
- 12. You will now need to wait for SOCSO's approval which will be notified to you via email.